# مكحتلا تادحو مادختساب EAP ةقداصم نيوكت (WLC) ةيكلساللا ةيلحملا ةكبشلا يف

## المحتويات

<u>المقدمة</u> المتطلبات الأساسية المتطلبات المكونات المستخدمة الاصطلاحات التكوين الرسم التخطيطي للشبكة <u>قم بتكوين عنصر التحكم في الشبكة المحلية اللاسلكية (WLC) للتشغيل الأساسي وتسجيل نقاط الوصول في الوضع</u> <u>Lightweight إلى وحدة التحكم</u> تكوين عنصر التحكم في الشبكة المحلية اللاسلكية (WLC) لمصادقة RADIUS من خلال خادم RADIUS خارجي تكوين معلمات WLAN قم يتكوين ACS الآمن من Cisco كخادم RADIUS خارجي وقم بانشاء قاعدة بيانات مستخدم لعملاء المصادقة. تكوين العميل التحقق من الصحة استكشاف الأخطاء وإصلاحها تلميحات استكشاف المشكلات واصلاحها التعامل مع مؤقتات EAP إستخراج ملف الحزمة من خادم ACS RADIUS لاستكشاف الأخطاء وإصلاحها معلومات ذات صلة

## <u>المقدمة</u>

يشرح هذا المستند كيفية تكوين وحدة التحكم في الشبكة المحلية اللاسلكية (WLC) لمصادقة بروتوكول المصادقة المتوسع (EAP) باستخدام خادم RADIUS خارجي. يستخدم مثال التكوين هذا خادم التحكم في الوصول الآمن (ACS) من Cisco كخادم RADIUS الخارجي للتحقق من مسوغات المستخدم.

## <u>المتطلبات الأساسية</u>

#### <u>المتطلبات</u>

تأكد من استيفاء المتطلبات التالية قبل أن تحاول إجراء هذا التكوين:

- معرفة أساسية بتكوين نقاط الوصول في الوضع Lightweight (APs) و Cisco WLCs.
  - معرفة أساسية ببروتوكول نقطة الوصول في الوضع Lightweight (LWAPP).
    - معرفة كيفية تكوين خادم RADIUS خارجي مثل Cisco Secure ACS.

#### <u>المكونات المستخدمة</u>

تستند المعلومات الواردة في هذا المستند إلى إصدارات البرامج والمكونات المادية التالية:

- نقطة الوصول في الوضع Lightweight من سلسلة Cisco Aironet 1232AG
  - Cisco 4400 Series WLC الذي يشغل البرنامج الثابت 5.1
    - Cisco Secure ACS الذي يشغل الإصدار 4.1
      - مهایئ عمیل Cisco Aironet 802.11 a/b/g
- أداة Cisco Aironet Desktop Utility (ADU) التي تشغل البرنامج الثابت 4.2

تم إنشاء المعلومات الواردة في هذا المستند من الأجهزة الموجودة في بيئة معملية خاصة. بدأت جميع الأجهزة المُستخدمة في هذا المستند بتكوين ممسوح (افتراضي). إذا كانت شبكتك مباشرة، فتأكد من فهمك للتأثير المحتمل لأي أمر.

#### <u>الاصطلاحات</u>

راجع <u>اصطلاحات تلميحات Cisco التقنية للحصول على مزيد من المعلومات حول اصطلاحات المستندات.</u>

## <u>التكوين</u>

في هذا القسم، تُقدّم لك معلومات تكوين الميزات الموضحة في هذا المستند.

**ملاحظة:** أستخدم <u>أداة بحث الأوامر</u> (للعملاء <u>المسجلين</u> فقط) للعثور على مزيد من المعلومات حول الأوامر المستخدمة في هذا المستند.

أكمل هذه الخطوات لتكوين الأجهزة لمصادقة EAP:

- 1. <u>قم بتكوين عنصر التحكم في الشبكة المحلية اللاسلكية (WLC) للتشغيل الأساسي وتسجيل نقاط الوصول في</u> <u>الوضع Lightweight إلى وحدة التحكم.</u>
- 2. <u>قم بتكوين عنصر التحكم في الشبكة المحلية اللاسلكية (WLC) لمصادقة RADIUS من خلال خادم RADIUS </u> <u>خارجي.</u>
  - 3. <u>قم بتكوين معلمات WLAN.</u>
  - 4. <u>قم بتكوين ACS الآمن من Cisco كخادم RADIUS خارجي وقم بإنشاء قاعدة بيانات مستخدم لمصادقة</u> <u>العملاء.</u>

### <u>الرسم التخطيطي للشبكة</u>

في هذا الإعداد، يتم توصيل Cisco 4400 WLC ونقطة وصول في الوضع Lightweight من خلال موزع. كما يتم توصيل خادم RADIUS الخارجي (Cisco Secure ACS) بنفس الموزع. توجد جميع الأجهزة في الشبكة الفرعية نفسها. يتم تسجيل نقطة الوصول في البداية إلى وحدة التحكم. يجب تكوين وحدة التحكم في الشبكة المحلية اللاسلكية (WLC) ونقطة الوصول (AP) لمصادقة بروتوكول المصادقة المتوسع (LEAP) في الوضع Lightweight. يستخدم العملاء المتصلون بنقطة الوصول مصادقة مصادقة من أجل الاقتران بنقطة الوصول. يتم إستخدام مصدر المحتوى الإضافي الآمن من Cisco لإجراء مصادقة RADIUS من أجل الاقتران بنقطة الوصول. يتم إستخدام مصدر

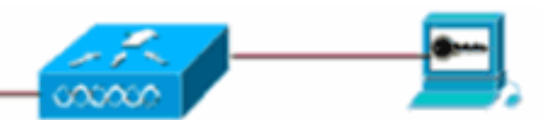

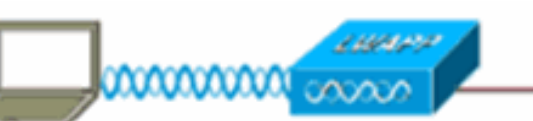

1232AG Light Weight AP

4400 Series WLC Cisco Secure ACS Server

Wireless Client

#### <u>قم بتكوين عنصر التحكم في الشبكة المحلية اللاسلكية (WLC) للتشغيل الأساسي وتسجيل نقاط</u> <u>الوصول في الوضع Lightweight إلى وحدة التحكم</u>

أستخدم معالج تكوين بدء التشغيل على واجهة سطر الأوامر (CLI) لتكوين عنصر التحكم في الشبكة المحلية اللاسلكية (WLC) للعملية الأساسية. بدلا من ذلك، يمكنك أيضا إستخدام واجهة المستخدم الرسومية (GUI) لتكوين عنصر التحكم في الشبكة المحلية اللاسلكية (WLC). يشرح هذا المستند التكوين على عنصر التحكم في الشبكة المحلية اللاسلكية (WLC) باستخدام معالج تكوين بدء التشغيل على واجهة سطر الأوامر.

بعد تمهيد عنصر التحكم في الشبكة المحلية اللاسلكية (WLC) لأول مرة، يدخل مباشرة في معالج تكوين بدء التشغيل. أستخدم معالج التكوين لتكوين الإعدادات الأساسية. يمكنك تشغيل المعالج على CLI أو واجهة المستخدم الرسومية. يوضح هذا الإخراج مثالا لمعالج تكوين بدء التشغيل على CLI (واجهة سطر الأوامر):

> Welcome to the Cisco Wizard Configuration Tool Use the '-' character to backup System Name [Cisco\_33:84:a0]: WLC-1 Enter Administrative User Name (24 characters max): admin \*\*\*\*\* :(Enter Administrative Password (24 characters max Management Interface IP Address: 10.77.244.204 Management Interface Netmask: 255.255.254 Management Interface Default Router: 10.77.244.220 : (Management Interface VLAN Identifier (0 = untagged Management Interface Port Num [1 to 4]: 1 Management Interface DHCP Server IP Address: 10.77.244.220 AP Manager Interface IP Address: 10.77.244.205 AP-Manager is on Management subnet, using same values : (AP Manager Interface DHCP Server (10.77.244.220 Virtual Gateway IP Address: 1.1.1.1 Mobility/RF Group Name: Test Network Name (SSID): Cisco123 Allow Static IP Addresses [YES] [no]: yes Configure a RADIUS Server now? [YES][no]: no .Warning! The default WLAN security policy requires a RADIUS server .Please see documentation for more details :[Enter Country Code (enter 'help' for a list of countries) [US Enable 802.11b Network [YES] [no]: yes Enable 802.11a Network [YES] [no]: yes Enable 802.11g Network [YES] [no]: yes Enable Auto-RF [YES][no]: yes

> > !Configuration saved

..Resetting system with new configuration

تقوم هذه المعلمات بإعداد عنصر التحكم في الشبكة المحلية اللاسلكية (WLC) للعملية الأساسية. في مثال التكوين هذا، يستخدم عنصر التحكم في الشبكة المحلية اللاسلكية (**10.77.244.204** (WLC كعنوان IP لواجهة الإدارة و1**0.77.244.205** كعنوان IP لواجهة AP-Manager.

قبل تكوين أي ميزات أخرى على قوائم التحكم في الشبكة المحلية اللاسلكية (WLCs)، يجب على نقاط الوصول في الوضع Lightweight التسجيل مع عنصر التحكم في الشبكة المحلية اللاسلكية (WLC). يفترض هذا المستند أن نقطة الوصول في الوضع Lightweight مسجلة في عنصر التحكم في الشبكة المحلية اللاسلكية (WLC). أحلت <u>الخفيف</u> <u>وزن ap (ثني) تسجيل إلى لاسلكي lan جهاز تحكم (WLC)</u> ل كثير معلومة على كيف الخفيف وزن APs يسجل مع ال WLC.

<u>تكوين عنصر التحكم في الشبكة المحلية اللاسلكية (WLC) لمصادقة RADIUS من خلال خادم</u> RADIUS خارجي

يلزم تكوين عنصر التحكم في الشبكة المحلية اللاسلكية (WLC) لإعادة توجيه بيانات اعتماد المستخدم إلى خادم

RADIUS خارجي. ثم يتحقق خادم RADIUS الخارجي من مسوغات المستخدم ويوفر الوصول إلى العملاء اللاسلكيين.

أتمت هذا steps in order to شكلت ال WLC لخادم خارجي RADIUS:

1. أختر **تأمين** و**مصادقة RADIUS** من واجهة المستخدم الرسومية (GUI) لوحدة التحكم لعرض صفحة خوادم مصادقة RADIUS. ثم انقر فوق **جديد** لتحديد خادم RADIUS.

| .ılı.ılı.<br>cısco                                             | MONITOR WLANS CONT                    | Sage Configuration   Eing   Logout   Befresh<br>IROLLER WIRELESS SECURITY MANAGEMENT COMMANDS HELP |
|----------------------------------------------------------------|---------------------------------------|----------------------------------------------------------------------------------------------------|
| Security                                                       | RADIUS Authentication                 | Servers > Edit Apply                                                                               |
| AAA     General     RADIUS     Authentication     Accounting   | Server Index<br>Server Address        | 1 10.77.244.196                                                                                    |
| Fallback<br>TACACS+<br>LDAP<br>Local Net Users<br>MAC Election | Shared Secret Format<br>Shared Secret | ASCII V                                                                                            |
| Disabled Clients<br>User Login Policies<br>AP Policies         | Confirm Shared<br>Secret              | •••                                                                                                |
| Local EAP                                                      | Key Wrap                              | (Designed for FIPS customers and requires a key wrap compliant RADIUS server)                      |
| Priority Order     Access Control Lists                        | Port Number                           | 1812                                                                                               |
| Wireless Protection     Policies                               | Server Status                         | Enabled •                                                                                          |
| <ul> <li>Web Auth</li> <li>Advanced</li> </ul>                 | Support for RFC 3576                  | Enabled                                                                                            |
|                                                                | Server Timeout                        | 2 seconds                                                                                          |
|                                                                | Network User                          | Enable                                                                                             |
|                                                                | Management                            | Enable                                                                                             |
|                                                                | IPSec                                 | C Enable                                                                                           |
| Done .                                                         |                                       | 🕒 🔯 Internet                                                                                       |

- 2. قم بتعريف معلمات خادم RADIUS في خوادم مصادقة RADIUS > صفحة جديدة. وتتضمن هذه المعلمات عنوان IP لخادم RADIUS والسر المشترك ورقم المنفذ وحالة الخادم.تحدد خانات الاختيار لمستخدم الشبكة وإدارتها ما إذا كانت المصادقة المستندة إلى RADIUS تنطبق على إدارة WLC ومستخدمي الشبكة. يستعمل هذا مثال ال cisco يأمن ACS كخادم RADIUS مع عنوان 10.77.244.196.
- 3. يمكن الآن إستخدام خادم RADIUS بواسطة عنصر التحكم في الشبكة المحلية اللاسلكية (WLC) للمصادقة. يمكنك العثور على خادم RADIUS المسرود إذا أخترت **التأمين > RADIUS > المصادقة**.

| Security                         | RADIUS    | Authenticati | on Serve   | ers                  |              |                      | Apply          |
|----------------------------------|-----------|--------------|------------|----------------------|--------------|----------------------|----------------|
| AAA     General     Daphils      | Call Stat | ion ID Type  | IP Address | ¥                    |              |                      |                |
| Authentication                   | Use AES   | Key Wrap     | (Designe   | d for FIPS customers | and requires | a key wrap compliant | RADIUS server) |
| Fallback                         | Network   |              | Server     |                      |              |                      |                |
| I TAGAGOT                        | User      | Management   | Index      | Server Address       | Port         | IPSec                | Admin Status   |
| Local Net Users<br>MAC Filtering | R         | F            | 1          | 10.77.244.196        | 1812         | Disabled             | Enabled        |

يتم دعم RFC 3576 Cisco CNS Access Registrar (CAR) RADIUS ، ولكن ليس على خادم ACS الآمن من Cisco الإصدار 4.0 والإصدارات الأقدم.كما يمكنك إستخدام ميزة خادم RADIUS المحلي لمصادقة المستخدمين. تم تقديم خادم RADIUS المحلي مع رمز الإصدار 4.1.171.0 لا تحتوي قوائم التحكم في الشبكة المحلية اللاسلكية (WLCs) التي تشغل الإصدارات السابقة على ميزة RADIUS المحلية. EAP المحلي هو أسلوب مصادقة يسمح للمستخدمين والعملاء اللاسلكيين بالمصادقة محليا. وقد تم تصميمه لالاستخدام في المكاتب البعيدة التي ترغب في الحفاظ على الاتصال بالعملاء اللاسلكيين عند تعطل النظام الخلفي أو تعطل خادم المصادقة الخارجي. يسترجع EAP المحلي مسوغات المستخدم من قاعدة بيانات الخلفي أو تعطل خادم المصادقة الخارجي. يسترجع EAP المحلي مسوغات المستخدم من قاعدة بيانات الحلي أو تعطل خادم المصادقة الخارجي. يسترجع EAP المحلي مسوغات المستخدم من قاعدة بيانات الحلي أو تعطل خادم المصادقة الخارجي. يسترجع EAP المحلي مسوغات المستخدم من قاعدة بيانات الحلي أو تعطل خادم المصادقة الخارجي. يسترجع PAC و CAS-FAS مع الشهادات و LAP-FAS بين المستخدم المحلية أو قاعدة بيانات خلفية PAC لمصادقة المستخدمين. يدعم EAP المحلي المصادقة على وحدة التحكم والعملاء اللاسلكيين.يتم تصميم EAP المحلي كنظام لمصادقة النسخ الاحتياطي. في حالة تكوين وحدة التحكم والعملاء اللاسلكيين.يتم تصميم EAP المحلي كنظام لمصادقة النسخ الاحتياطي. في حالة تكوين وحدة التحكم والعملاء اللاسلكيين.يتم تصميم EAP المحلي كنظام لمصادقة النسخ الاسلكيين باستخدام خوادم وحدة التحكم والعملاء اللاسلكيين.يتم تصميم EAP المحلي كنظام لمصادقة النسخ الاسلكيين باستخدام خوادم EAP أي خوادم RADIUS على وحدة التحكم، تحاول وحدة التحكم مصادقة العملاء اللاسلكيين باستخدام خوادم RADIUS أولا. لا يتم محاولة EAP المحلي إلا في حالة عدم العثور على خوادم RADIUS أولا. لا يتم محليا في وحدة تحكم، معاول وحدة التحكم مصادقة العملاء اللاسلكيين باستخدام خوادم RADIUS أولا. لا يتم محاولة EAP-FAST ومال RADI الحوي على خوادم RADIUS أولا. لا يتم م مهلة خوادم RADIUS أولا. لا يتم محاولة EAP-FAST وما تحكم مصادقة العملاء اللاسلكية. وحدة تحكم مهلة خوادم RADIUS أولا الكي بعرم تكوين خوادم RADIUS ألحمييا على مزيد من المعوات ألمم م معن محي م تحكي م المتبكة المحلي المحمي المحلي ألما المح

#### <u>تکوین معلمات WLAN</u>

بعد ذلك، قم بتكوين شبكة WLAN التي يستخدمها العملاء للاتصال بالشبكة اللاسلكية. عندما قمت بتكوين المعلمات الأساسية ل WLC، قمت أيضا بتكوين SSID ل WLAN. يمكنك إستخدام SSID هذا للشبكة المحلية اللاسلكية (WLAN) أو إنشاء SSID جديد. في هذا المثال، يمكنك إنشاء SSID جديد.

**ملاحظة:** يمكنك تكوين ما يصل إلى ستة عشر شبكة WLAN على وحدة التحكم. يمكن أن يتحكم حل Cisco WLAN في ما يصل إلى ستة عشر شبكة WLAN لنقاط الوصول في الوضع Lightweight. يمكن تعيين نهج أمان فريدة لكل شبكة محلية لاسلكية. تقوم نقاط الوصول في الوضع Lightweight ببث جميع شبكات WLAN الخاصة بحل Cisco WLAN النشط وفرض السياسات التي تحددها لكل شبكة محلية لاسلكية (WLAN).

أكمل الخطوات التالية لتكوين شبكة WLAN جديدة والمعلمات المرتبطة بها:

- 1. طقطقت **WLANs** من ال gui من الجهاز تحكم in order to عرضت WLANs صفحة.تسرد هذه الصفحة شبكات WLAN الموجودة على وحدة التحكم.
- 2. أخترت **جديد** in order to خلقت WLAN جديد. أدخل اسم التوصيف واسم الشبكة المحلية اللاسلكية (WLAN) للشبكة المحلية اللاسلكية (WLAN) ثم انقر على **تطبيق**. يستخدم هذا المثال Cisco كمعرف SSID.

| uluilu<br>cisco  | MONITOR    | <u>W</u> LANs |       | WIRELESS | <u>S</u> ECURITY | MANAGEMENT |
|------------------|------------|---------------|-------|----------|------------------|------------|
| WLANs            | WLANs>     | New           |       |          |                  |            |
| ✓ WLANS<br>WLANS | Туре       |               | WLAN  | ¥        |                  |            |
| Advanced         | Profile Na | me            | Cisco |          |                  |            |
|                  | WLAN SS    | ID            | Cisco |          |                  |            |

3. ما إن يخلق أنت WLAN جديد، ال WLAN > تحرير صفحة ل ال WLAN جديد يظهر. في هذه الصفحة، يمكنك تحديد معلمات مختلفة خاصة بشبكة WLAN هذه تتضمن السياسات العامة ونهج الأمان ونهج جودة الخدمة والمعلمات المتقدمة

| CHIEFE CHIEFE CHIEFE |                                                                                 |
|----------------------|---------------------------------------------------------------------------------|
| eneral Security      | QoS Advanced                                                                    |
| Profile Name         | Cisco                                                                           |
| Туре                 | WLAN                                                                            |
| SSID                 | Cisco                                                                           |
| Status               | ✓ Enabled                                                                       |
| Security Policies    | [WPA2][Auth(802.1X)]                                                            |
|                      | (Modifications done under security tab will appear after applying the changes.) |
| Radio Policy         | All                                                                             |
| Interface            | management -                                                                    |
| Broadcast SSID       |                                                                                 |

أختر الواجهة المناسبة من القائمة المنسدلة. يمكن تعديل المعلمات الأخرى استنادا إلى متطلبات شبكة WLAN.حدد مربع **الحالة** ضمن السياسات العامة لتمكين شبكة WLAN.

4. انقر صفحة **التأمين** واختر **تأمين الطبقة 2**. من القائمة المنسدلة تأمين الطبقة 2، أختر **802.1**x. في معاملات 802.1x، أختر حجم مفتاح WEP. يستخدم هذا المثال مفتاح -WEP 128بت، وهو مفتاح -WEP 104بت بالإضافة إلى متجه تهيئة 24-

ېت.

| General   | Securit   | У [         | QoS             | Adva    | nced       |
|-----------|-----------|-------------|-----------------|---------|------------|
| Layer 2   | Laye      | . 3         | AAA             | Servers |            |
| Layer 2   | Security  | 802<br>□ M4 | .1X<br>AC Filte | ring    |            |
| 802.1X Pa | rameter   | •           |                 |         |            |
| 802.11    | Data Encr | yption      |                 | Туре    | Key Size   |
|           |           |             | ۲               | WEP     | 104 bits 💌 |
|           |           |             |                 |         |            |

5. أختر علامة التبويب **خوادم AAA**. من القائمة المنسدلة لخوادم المصادقة (RADIUS)، أختر خادم RADIUS المناسب. يستخدم هذا الخادم لمصادقة العملاء اللاسلكيين.

| Layer 2     | Layer 3 AAA Servers                                  |               |
|-------------|------------------------------------------------------|---------------|
| elect AA    | A servers below to override use of default servers o | on this WLAN  |
| Radius Se   | rvers                                                | LDAP Servers  |
|             | Authentication Servers Accounting Servers            | Server 1 None |
|             | M Enabled                                            | Server 2 None |
| Server<br>1 | IP:10.77.244.196, Port:1812 💌 None 💌                 | Server 3 None |
| Server<br>2 | None None 💌                                          |               |
| Server      | None None -                                          |               |

6. طقطقة **يطبق** in order to أنقذت التشكيل.

قم بتكوين ACS الآمن من Cisco كخادم RADIUS خارجي وقم بإنشاء قاعدة بيانات مستخدم لعملاء المصادقة

أكمل الخطوات التالية لإنشاء قاعدة بيانات المستخدم وتمكين مصادقة EAP على مصدر المحتوى الإضافي الآمن من Cisco:

1. أخترت **مستعمل setup** من ال ACS gui، دخلت ال username، وطقطقة **يضيف/يحرر**. في هذا المثال، المستخدم هو ABC.

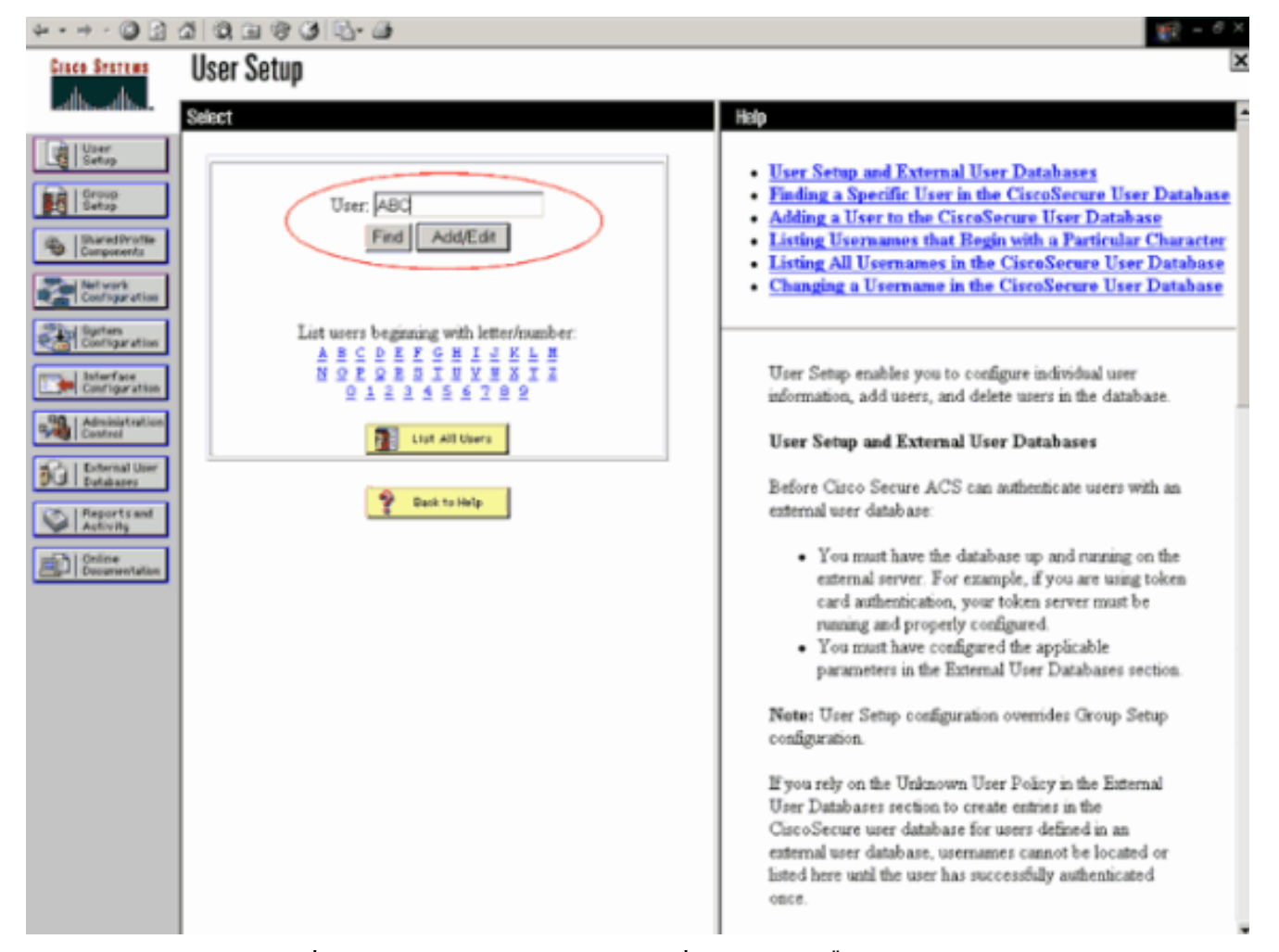

2. عندما تظهر صفحة إعداد المستخدم، قم بتعريف كافة المعلمات الخاصة بالمستخدم. في هذا المثال، يتم تكوين اسم المستخدم وكلمة المرور ومعلومات المستخدم التكميلية لأنك بحاجة فقط إلى هذه المعلمات لمصادقة EAP.انقر فوق إرسال وتكرار نفس العملية لإضافة المزيد من المستخدمين إلى قاعدة البيانات. بشكل افتراضي يتم تجميع كافة المستخدمين إلى قاعدة البيانات. بشكل افتراضي يتم تجميع كافة المستخدمين تحت المجموعة الافتراضية ويتم تعيين نفس النهج كما هو محدد للمجموعة. راجع يتم تحمين إلى قاعدة البيانات. بشكل افتراضي يتم تجميع كافة المستخدمين إلى قاعدة البيانات. بشكل افتراضي يتم تجميع كافة المستخدمين تحت المجموعة الافتراضية ويتم تعيين نفس النهج كما هو محدد للمجموعة. راجع يتم تجميع كافة المستخدمين تحت المجموعة الافتراضية ويتم تعيين نفس النهج كما هو محدد للمجموعة. راجع قسم إدارة مجموعة المستخدمين في دليل المستخدم ل Cisco Secure ACS لي مجموعة المستخدمين في من الملحدين قسم إدارة مجموعة المستخدمين مي من مستخدمين معنين مستخدمين مع ين من المعلومات إذا كنت تريد تعيين مستخدمين محدين إلى مجموعات. من معليان من المعلومات إذا كنت تريد تعيين مستخدمين ألى مجموعات. ويتم تعيين من محددين إلى مجموعات المستخدمين في من إدارة مجموعة المستخدمين في مي ومعلومات إذا كنت تريد تعيين مستخدمين محددين إلى مجموعات.

| * • • • 🔘 🕄                                                                                                    | A Q A & O & A                                                                                                    | 🙀 - 8 ×                                                                                                    |
|----------------------------------------------------------------------------------------------------|----------------------------------------------------------------------------------------------------|----------------------------------------------------------------------------------------------------|
| Cisco Statems                                                                                                    | User Setup                                                                                                    | ×                                                                                                    |
| allocation                                                                                                    | Edit                                                                                                    | Help                                                                                                    |
| Utar         Setup         Setup     < | User: ABC (New User)  Account Disabled  Supplementary User Info Real Name ABC Description Client-1  User Setup Pareword Authentication  User Setup CiscoSecure Detabase CiscoSecure PAP (Also used for CHAP/MS- CHAP/ARAP, if the Separate field is not checked) Password Confirm Password Confirm Password Confirm Password Confirm Password When a token server is used for authentication, supplying a separate CHAP password for a token card user allows CHAP authentication. This is especially useful when token caching is enabled | <ul> <li>Account Disabled</li> <li>Deleting a Usermane</li> <li>Supplementary User Info</li> <li>Password Authonitication</li> <li>Group to which the user is assigned</li> <li>Callback</li> <li>Client IP Address Assignment</li> <li>Advanced Settings</li> <li>Network Access Restrictions</li> <li>Max Sessions</li> <li>Usage Quotas</li> <li>Account Disable</li> <li>Downloadable ACLS</li> <li>Advanced TACACS+ Settings</li> <li>TACACS+ Enable Control</li> <li>TACACS+ Enable Control</li> <li>TACACS+ Onthound Paseword</li> <li>TACACS+ Onthound Paseword</li> <li>TACACS+ Shell Command Authorization</li> <li>Command Authorization for Network Device Management Applications</li> <li>TACACS+ Unknown Services</li> <li>IETF RADIUS Attributes</li> <li>RADIUS Vendor-Specific Attributes</li> <li>Select the Account Disabled check box to disable this account, clear the check box to enable the account.</li> <li>Back to Top</li> </ul> |
|                                                                                                    |                                                                                                    |                                                                                                    |

3. قم بتعريف وحدة التحكم كعميل AAA على خادم ACS. طقطقت **شبكة تشكيل** من ال ACS gui.عندما تظهر صفحة تكوين الشبكة، قم بتعريف اسم عنصر التحكم في الشبكة المحلية اللاسلكية (WLC) وعنوان بروتوكول الإنترنت (IP) والسر المشترك وطريقة المصادقة (RADIUS Cisco Airespace). ارجع إلى الوثائق من الشركة المصنعة الخاصة بخوادم المصادقة الأخرى غير الخاصة ب ACS. **ملاحظة:** يجب أن يتطابق المفتاح السري المشترك الذي تقوم بتكوينه على عنصر التحكم في الشبكة المحلية اللاسلكية (WLC). ومن الشركة المشترك حساس لحالة الأحرف.

| Add | AAA | Client |
|-----|-----|--------|
|     |     |        |

| AAA Client Hostname                    | WLC-1                                                    |
|----------------------------------------|----------------------------------------------------------|
| AAA Client IP Address                  | 10.77.244.204                                            |
| Shared Secret                          | cisco                                                    |
| RADIUS Key Wrap                        |                                                          |
| Key Encryption Key                     |                                                          |
| Message Authenticator<br>Key           | Code                                                     |
| Key Input Format                       | O ASCII 🖲 Hexadecimal                                    |
|                                        |                                                          |
| Authenticate Using                     | RADIUS (Cisco Airespace)                                 |
| 🔲 Single Connect TAC                   | ACS+ AAA Client (Record stop in accounting on failure)   |
| 🗖 Log Update/Watcho                    | log Packets from this AAA Client                         |
| 🗖 Log RADIUS Tunneli                   | ng Packets from this AAA Client                          |
| 🗖 Replace RADIUS Por                   | rt info with Username from this AAA Client               |
| □ Match Framed-IP-A<br>this AAA Client | ddress with user IP address for accounting packets from. |
| S                                      | ubmit Submit + Apply Cancel                              |

4. انقر على **تكوين النظام** و**إعداد المصادقة العامة** لضمان تكوين خادم المصادقة لتنفيذ أسلوب مصادقة EAP المطلوب. تحتّ إعدادات تكوين EAP، أختر أسلوب EAP المناسب. يستخدم هذا المثال مصادقة LEAP. انقر فوق **إرسال** عند الانتهاء.

| ųσ | • | n) - | 0 |  | 31 | a | Ġ٦. | 3 | 3 | 3. | 4 |  |
|----|---|------|---|--|----|---|-----|---|---|----|---|--|
|----|---|------|---|--|----|---|-----|---|---|----|---|--|

|  | 1 |
|--|---|
|  |   |
|  |   |

| Cinco Stattus                                                                                                    | System Configuration                                                                                                    | ×                                                                                                    |
|----------------------------------------------------------------------------------------------------|----------------------------------------------------------------------------------------------------|----------------------------------------------------------------------------------------------------|
| all bard bar                                                                                                    | Edit                                                                                                    | Help 🗖                                                                                                    |
| User<br>Setup                                                                                                    | Global Authentication Setup                                                                                                    | • PEAP<br>• EAP-TLS<br>• LEAP                                                                                                    |
| Shared Profile<br>Components                                                                                                    | EAP Configuration 🎐                                                                                                    | EAP-MDS     MS_CHAP_Confirmation                                                                                                    |
| Configuration     Configuration     Configuration | PEAP         Allow EAP-MSCHAPv2         Allow EAP-OTC         Cisco client initial message:         PEAP session timeout (minutes):         120         Enable Fast Reconnect:         EAP-TLS         Allow EAP-TLS         Select one or more of the following options:         If Certificate SAN comparison         If Certificate Binary comparison         If Certificate Binary comparison         EAP-TLS session time out (minutes):         120         LEAP         Allow LEAP (For Aironet only)         EAP-MDS         Allow EAP-MD5 | <ul> <li>MS-CHAP Configuration         This page specifies settings for various authentication protocols.         [Back to Top]         PEAP         Note: PEAP is a certificate-based authentication protocol. PEAP authentication can occur only after you have completed the required steps on the <u>ACS</u> <u>Certificate Setup</u> page.     </li> <li>Allow EAP-MSCHAPv2—To enable EAP-MSCHAPv2 within PEAP authentication, select the Allow EAP-MSCHAPv2 check box.</li> <li>Allow EAP-GTC—To enable EAP-GTC within PEAP authentication, select the Allow EAP-GTC check box.</li> <li>Cisco client initial display message—To specify a message received by users who use a Cisco PEAP client, type the message in the Cisco client initial display message box.</li> </ul> |
|                                                                                                    | Allow MS-CHAP Version 2 Authentication      Submit Submit + Restart Cancel                                                                                                    | <ul> <li>PEAP session timeout (minutes)—The PEAP session<br/>timeout (minutes) box defines maximum PEAP session length,<br/>in minutes.</li> </ul>                                                                                                    |

#### <u>تكوين العميل</u>

كما يجب تكوين العميل وفق نوع EAP المناسب. يقترح العميل نوع EAP على الخادم أثناء عملية تفاوض EAP. إذا كان الخادم يدعم هذا النوع من نقاط الوصول EAP، فإنه يعترف بنوع EAP. إذا لم يكن نوع EAP مدعوما، يرسل إقرارا سلبيا ويتفاوض العميل مرة أخرى مع أسلوب EAP مختلف. وتستمر هذه العملية حتى يتم التفاوض على نوع EAP معتمد. يستخدم هذا المثال LEAP كنوع EAP.

أكمل هذه الخطوات لتكوين LEAP على العميل باستخدام أداة Aironet Desktop Utility .

- 1. انقر نقرا مزدوجا على رمز **الأداة المساعدة Aironet** لفتحه.
  - 2. انقر على علامة تبويب **إدارة التوصيفات**.
    - 3. انقر على ملف تخصيص واختر **تعديل**.
- 4. تحت علامة التبويب عام، أختر *اسم ملف تخصيص*. أدخل **SSID** للشبكة المحلية اللاسلكية

| Profile Settings |             |  |
|------------------|-------------|--|
| Profile Name:    | Citco123    |  |
| Client Name:     | WIRELESS123 |  |
| Network Names    |             |  |
| SSID1:           | cisco       |  |
| SSID2            |             |  |
| SSID3:           |             |  |
|                  |             |  |
| L                |             |  |
|                  |             |  |
|                  |             |  |

**حظة:** يعد SSID متحسسا لحالة الأحرف ويجب مطابقته تماما مع SSID المكون على عنصر التحكم في الشبكة المحلية اللاسلكية (WLC).

5. تحت علامة التبويب **أمان**، أختر *802.1*%. أختر نوع EAP على هيئة **LEAP** وانقر

| WPA/WPA2/CCKM                  | WPA/WPA2/CCKM EAP Type: LEAP                                                                         |
|--------------------------------|----------------------------------------------------------------------------------------------------|
| WPA/WPA2 Passphrase     802.1x | 802.1x EAP Type: LEAP                                                                                |
| O Pre-Shared Key (Static WEP)  |                                                                                                    |
| O None                         | Allow Association to Mixed Cells Profile Locked Limit Time for Finding Domain Controller To: 0 0 sec |
| Group Policy Delay             | yr. 60 🗢 sec                                                                                         |

6. أختر**ُ إُستخدام اسم المستخدم المؤقت وكلمة المرور**، والذي يطلب منك إدخال بيانات المستخدم في كل مرة يتم فيها إعادة تمهيد الكمبيوتر.تحقق من أحد الخيارات الثلاثة المتوفرة هنا. يستخدم هذا المثال **المطالبة تلقائيا باسم المستخدم وكلمة المرور**، والذي يتطلب منك إدخال بيانات اعتماد مستخدم *LEAP ب*الإضافة إلى *اسم مستخدم وكلمة مرور Windows* قبل تسجيل الدخول إلى Windows.حدد خانة الاختيار **إستئناف جلسات العمل**  **الآمنة دائما**" الموجودة في أعلى النافذة إذا كنت تريد من متلقي LEAP أن يحاول دائما إستئناف جلسة العمل السابقة دون الحاجة إلى مطالبتك بإعادة إدخال بيانات الاعتماد كلما تجول محول العميل على الشبكة أو قام بإعادة تعيينه.**ملاحظة:** ارجع إلى قسم <u>تكوين مهايئ العميل</u> في المستند <u>مهايئات عميل شبكة LAN اللاسلكية</u> <u>Cisco Aironet 802.11a/b/g (CB21AG) ودليل التكوين</u> للحصول على مزيد م<u>ن</u> المعلومات حول

| ed      |         |              |
|---------|---------|--------------|
|         |         |              |
|         |         |              |
|         |         |              |
|         |         |              |
|         | ,       |              |
|         |         |              |
|         | •••••   |              |
|         |         |              |
| econds) | 90 🛫    |              |
|         |         |              |
|         | econds) | econds) 90 📚 |

الخيارات الأخرى.

- 7. تحت علامة التبويب **خيارات متقدمة**، يمكنك تكوين التمهيد وامتداد Aironet وخيارات 802.11 الأخرى مثل الطاقة والتردد وما إلى ذلك.
  - 8. وانقر فوق OK. يحاول العميل الآن الاقتران بالمعلمات التي تم تكوينها.

## <u>التحقق من الصحة</u>

استخدم هذا القسم لتأكيد عمل التكوين بشكل صحيح.

حاول إقران عميل لاسلكي بنقطة الوصول في الوضع Lightweight باستخدام مصادقة LEAP للتحقق من عمل التكوين كما هو متوقع.

**ملاحظة:** يفترض هذا المستند تكوين ملف تعريف العميل لمصادقة LEAP. ارجع إلى <u>إستخدام مصادقة EAP</u> للحصول على مزيد من المعلومات حول كيفية تكوين مهايئ العميل اللاسلكي a/b/g 802.11 لمصادقة LEAP.

بمجرد تنشيط توصيف العميل اللاسلكي يطلب من المستخدم توفير اسم المستخدم/كلمة المرور لمصادقة LEAP. فيما يلي مثال:

| Enter Wireless Networ             | k Password X                                    |
|-----------------------------------|-------------------------------------------------|
| Please enter your LEAP<br>network | username and password to log on to the wireless |
| User Name :                       | ABC                                             |
| Password :                        | ******                                          |
| Log on to :                       |                                                 |
| Card Name :                       | Cisco Aironet 802.11a/b/g Wireless Adapter      |
| Profile Name :                    | EAP-Authentication                              |
|                                   | OK Cancel                                       |

تمرر نقطة الوصول في الوضع Lightweight ثم عنصر التحكم في الشبكة المحلية اللاسلكية (WLC) بيانات اعتماد المستخدم إلى خادم RADIUS الخارجي (Cisco Secure ACS) للتحقق من بيانات الاعتماد. يقارن خادم RADIUS البيانات بقاعدة بيانات المستخدم ويوفر الوصول إلى العميل اللاسلكي كلما كانت مسوغات المستخدم صالحة للتحقق من مسوغات المستخدم. يظهر تقرير المصادقة الذي تم تمريره على خادم ACS أن العميل قد اجتاز مصادقة RADIUS. فيما يلي مثال:

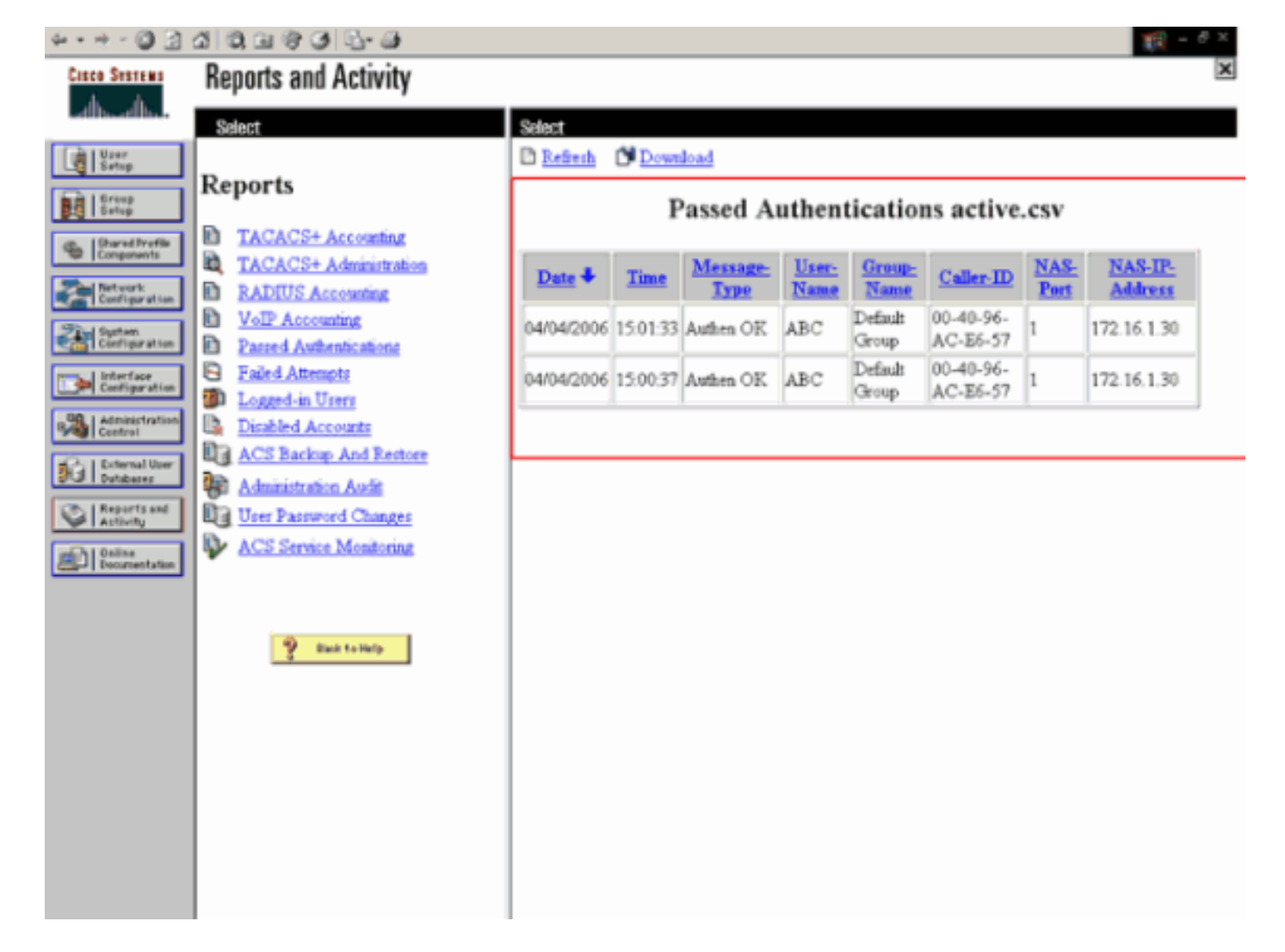

بعد مصادقة RADIUS الناجحة، يرتبط العميل اللاسلكي بنقطة الوصول في الوضع Lightweight.

| LEAP Authentication Status                   |                          | ? <u>-</u> X |
|----------------------------------------------|--------------------------|--------------|
| Card Name: Cisco Aironet 802.1               | 11a/b/g Wireless Adapter |              |
| Profile Name: EAP-Authentication             | n                        |              |
| Steps                                        | Status                   |              |
| 1. Starting LEAP Authentication              | Success                  |              |
| 2. Checking Link Status                      | Success                  |              |
| 3. Renewing IP address                       | Success                  |              |
| <ol> <li>Detecting IPX Frame Type</li> </ol> | Success                  |              |
| 5. Finding Domain Controller                 | Success                  |              |
| n si                                         | how minimized next time  | Cancel       |

هذا يستطيع أيضا كنت فحصت تحت **المدرب** لسان من WLC GUI. أخترت **مدرب > زبون** وفحصت ل ال MAC عنوان من الزبون.

| Conce Stateme                                                                                                    |                   |              |                   |             | CHELT CO | Save Config   | uration | Ping | Logout R                      | Refresh |
|----------------------------------------------------------------------------------------------------|-------------------|--------------|-------------------|-------------|----------|---------------|---------|------|-------------------------------|---------|
| Monitor                                                                                                    | clients           | S CONTROLLER | WIPELESS SEC      | URITY MANAG | EMENT CO | INDIGAND'S HE | 61      | to 1 | of 1                          |         |
| Summary<br>Statistics<br>Controller<br>Ports                                                                                                    | Search by MAC as  | AP Name      | Sean              | WLAN        | Туре     | Status        | Auth    | Port | Trank and                     |         |
| Wireless<br>Rogue APs<br>Known Rogue APs<br>Rogue Clients<br>Adhoc Rogues<br>002.118 Radios<br>802.118/g Radios<br>802.115/g Radios<br><b>Clients</b><br>RADIUS Servers | 00:40:96:ac:e6:57 | ap:5b:fb:d0  | 00:0b:85:5b:fb:d0 | Cisco123    | 002.11a  | Associated    | Yes     | 1    | LinkTest<br>Disable<br>Remine |         |

## <u>استكشاف الأخطاء وإصلاحها</u>

أكمل الخطوات التالية لاستكشاف أخطاء التكوينات وإصلاحها:

- 1. أستخدم الأمر debug lwapp events enable للتحقق من تسجيل نقطة الوصول مع عنصر التحكم في الشبكة المحلية اللاسلكية (WLC).
- 2. تحقق من تلقي خادم RADIUS لطلب المصادقة من العميل اللاسلكي والتحقق من صحته. تحقق من عنوان NAS-IP والتاريخ والوقت للتحقق مما إذا كان عنصر التحكم في الشبكة المحلية اللاسلكية (WLC) قادرا على الوصول إلى خادم Radius.تحقق من المصادقة التي تم تمريرها والمحاولات الفاشلة على خادم ACS للقيام بذلك. وهذه التقارير متاحة في إطار التقارير والأنشطة على خادم ACS. فيما يلي مثال على فشل مصادقة خادم

|                          |                                            |                            |          |                  |               |                |               |                             |                             |                 | :F           | RADIUS             |
|--------------------------|--------------------------------------------|----------------------------|----------|------------------|---------------|----------------|---------------|-----------------------------|-----------------------------|-----------------|--------------|--------------------|
| × • + - © []             | 40,0000                                    |                            |          |                  |               |                |               |                             |                             |                 |              | 🎉 = 8 ×            |
| Cisco Systems            | Reports and Activity                       |                            |          |                  |               |                |               |                             |                             |                 |              | ×                  |
| - اله- اله-              | Select                                     | Select                     |          |                  |               |                |               |                             |                             |                 |              |                    |
| User<br>Setup            | D                                          | Refresh                    | Down     | iload            |               |                |               |                             |                             |                 |              |                    |
| Group<br>Setup           | Reports                                    | Failed Attempts active.csv |          |                  |               |                |               |                             |                             |                 |              |                    |
| Concepts                 | TACACS+ Accounting                         |                            |          |                  | _             |                | _             |                             |                             |                 | _            |                    |
| Network<br>Configuration | Administration                             | Date &                     | Time     | Message-<br>Type | User-<br>Name | Group-<br>Name | Caller-<br>ID | Authen-<br>Failure-<br>Code | Author-<br>Failure-<br>Code | Author-<br>Data | NAS-<br>Port | NAS-IP-<br>Address |
| Sutten<br>Configuration  | VoIP Accounting     Passed Authentications | 04/04/2006                 | 1542-51  | Authen           | r de          |                | 00-40-<br>96- | CS user                     |                             |                 | ,            | 172 16 1 30        |
| Configuration            | Failed Attempts                            | 0.004.2000                 | 13/16.31 | faled            |               |                | AC-<br>E6-57  | unknown                     | TT.                         |                 | <u> </u>     | 172.10.1.00        |
| Control                  | Disabled Accounts                          |                            |          |                  |               |                |               |                             |                             |                 |              |                    |
| 3G Databases             | ACS Backup And<br>Restore                  |                            |          |                  |               |                |               |                             |                             |                 |              |                    |
| Activity                 | Ministration Audit                         |                            |          |                  |               |                |               |                             |                             |                 |              |                    |
| Define<br>Decamentation  | User Password Changes                      |                            |          |                  |               |                |               |                             |                             |                 |              |                    |
|                          | ACS Service Monitoring                     |                            |          |                  |               |                |               |                             |                             |                 |              |                    |
|                          |                                            |                            |          |                  |               |                |               |                             |                             |                 |              |                    |
|                          | 🔮 Eack to Relp                             |                            |          |                  |               |                |               |                             |                             |                 |              |                    |
|                          |                                            |                            |          |                  |               |                |               |                             |                             |                 |              |                    |
|                          |                                            |                            |          |                  |               |                |               |                             |                             |                 |              |                    |
|                          |                                            |                            |          |                  |               |                |               |                             |                             |                 |              |                    |
|                          |                                            |                            |          |                  |               |                |               |                             |                             |                 |              |                    |
|                          |                                            |                            |          |                  |               |                |               |                             |                             |                 |              |                    |
|                          |                                            | 4                          |          |                  |               |                |               |                             |                             |                 |              |                    |

ملاحظة: ارجع إلى <u>الحصول على معلومات الإصدار و AAA تصحيح الأخطاء ل Cisco Secure ACS ل</u>

<u>Windows</u> للحصول على معلومات حول كيفية أستكشاف الأخطاء وإصلاحها والحصول على معلومات تصحيح الأخطاء على Cisco Secure ACS.

debug aaa all:يمكنك أيضا إستخدام أوامر **تصحيح الأخطاء** هذه لاستكشاف أخطاء مصادقة AAA وإصلاحها.3 ويمكن ال debug من كل AAA.debug dot1x ربط enable—يمكن ال debug من كل ربط dot1x.هنا نموذج للمخرجات من الأمر debug 802.1x aaa enable. (isco Controller) >debug dot1x aaa enable

> Sep 23 15:15:43.792: 00:40:96:ac:dd:05 Adding AAA\_ATT\_USER\_NAME(1) index=0\* (Sep 23 15:15:43.793: 00:40:96:ac:dd:05 Adding AAA\_ATT\_CALLING\_STATION\_ID(31\* index=1 (Sep 23 15:15:43.793: 00:40:96:ac:dd:05 Adding AAA\_ATT\_CALLED\_STATION\_ID(30\* index=2Sep 23 15:15:43.793: 00:40:96:ac:dd:05 Adding AAA\_ATT\_NAS\_PORT(5) index=3\* Sep 23 15:15:43.793: 00:40:96:ac:dd:05 Adding AAA\_ATT\_NAS\_IP\_ADDRESS(4) index=4\* (Sep 23 15:15:43.793: 00:40:96:ac:dd:05 Adding AAA\_ATT\_NAS\_IDENTIFIER(32\* index=5 Sep 23 15:15:43.793: 00:40:96:ac:dd:05 Adding AAA\_ATT\_VAP\_ID(1) index=6\* Sep 23 15:15:43.794: 00:40:96:ac:dd:05 Adding AAA ATT\_SERVICE\_TYPE(6) index=7\* Sep 23 15:15:43.794: 00:40:96:ac:dd:05 Adding AAA\_ATT\_FRAMED\_MTU(12) index=8\* Sep 23 15:15:43.794: 00:40:96:ac:dd:05 Adding AAA\_ATT\_NAS\_PORT\_TYPE(61) index=9\* Sep 23 15:15:43.794: 00:40:96:ac:dd:05 Adding AAA\_ATT\_EAP\_MESSAGE(79) index=10\* Sep 23 15:15:43.794: 00:40:96:ac:dd:05 Adding AAA\_ATT\_MESS\_AUTH(80) index=11\* = Sep 23 15:15:43.794: 00:40:96:ac:dd:05 AAA EAP Packet created request\* !!!! ..0x1533a288 ,Sep 23 15:15:43.794: 00:40:96:ac:dd:05 Sending EAP Attribute (code=2, length=8\* id=2) for mobile 00:40:96:ac:dd:05 Sep 23 15:15:43.794: 00000000: 02 02 00 08 01 41 42 43\* ABC.... Sep 23 15:15:43.794: 00:40:96:ac:dd:05 [BE-reg] Sending auth request to\* (RADIUS' (proto 0x140001' Sep 23 15:15:43.799: 00:40:96:ac:dd:05 [BE-resp] AAA response 'Interim\* 'Response Sep 23 15:15:43.799: 00:40:96:ac:dd:05 [BE-resp] Returning AAA response\* Sep 23 15:15:43.799: 00:40:96:ac:dd:05 AAA Message 'Interim Response' received\* for mobile 00:40:96:ac:dd:05 ,Sep 23 15:15:43.799: 00:40:96:ac:dd:05 Received EAP Attribute (code=1\* length=19,id=3, dot1xcb->id = 2) for mobile 00:40:96:ac:dd:05 Sep 23 15:15:43.799: 00000000: 01 03 00 13 11 01 00 08 42 3a 8e d1 18 24 e8 9f\* ...:B..... Sep 23 15:15:43.799: 00000010: 41 42 43\* ABC Sep 23 15:15:43.799: 00:40:96:ac:dd:05 Skipping AVP (0/80) for mobile\* ac:dd:05:00:40:96 Sep 23 15:15:43.901: 00:40:96:ac:dd:05 Adding AAA\_ATT\_USER\_NAME(1) index=0\* (Sep 23 15:15:43.901: 00:40:96:ac:dd:05 Adding AAA\_ATT\_CALLING\_STATION\_ID(31\* index=1 (Sep 23 15:15:43.901: 00:40:96:ac:dd:05 Adding AAA\_ATT\_CALLED\_STATION\_ID(30\* index=2 Sep 23 15:15:43.901: 00:40:96:ac:dd:05 Adding AAA\_ATT\_NAS\_PORT(5) index=3\* Sep 23 15:15:43.901: 00:40:96:ac:dd:05 Adding AAA\_ATT\_NAS\_IP\_ADDRESS(4) index=4\*

> > ,Sep 23 15:15:43.902: 00:40:96:ac:dd:05 Sending EAP Attribute (code=2\*

length=35, id=3) for mobile 00:40:96:ac:dd:05 Sep 23 15:15:43.902: 00000000: 02 03 00 23 11 01 00 18 83 f1 5b 32 cf 65 04 ed\* ..e.2]....#... Sep 23 15:15:43.902: 00000010: da c8 4f 95 b4 2e 35 ac c0 6b bd fa 57 50 f3 13\* ..O...5..k..WP.. Sep 23 15:15:43.904: 00000020: 41 42 43\* ABC Sep 23 15:15:43.904: 00:40:96:ac:dd:05 [BE-reg] Sending auth request to\* (RADIUS' (proto 0x140001' Sep 23 15:15:43.907: 00:40:96:ac:dd:05 [BE-resp] AAA response 'Interim\* 'Response Sep 23 15:15:43.907: 00:40:96:ac:dd:05 [BE-resp] Returning AAA response\* Sep 23 15:15:43.907: 00:40:96:ac:dd:05 AAA Message 'Interim Response' received\* for mobile 00:40:96:ac:dd:05 ,Sep 23 15:15:43.907: 00:40:96:ac:dd:05 Received EAP Attribute (code=3\* length=4,id=3, dot1xcb->id = 3) for mobile 00:40:96:ac:dd:05 Sep 23 15:15:43.907: 00000000: 03 03 00 04\* Sep 23 15:15:43.907: 00:40:96:ac:dd:05 Skipping AVP (0/80) for mobile\* ac:dd:05:00:40:96 Sep 23 15:15:43.912: 00:40:96:ac:dd:05 Adding AAA\_ATT\_USER\_NAME(1) index=0\* (Sep 23 15:15:43.912: 00:40:96:ac:dd:05 Adding AAA\_ATT\_CALLING\_STATION\_ID(31\* index=1 (Sep 23 15:15:43.912: 00:40:96:ac:dd:05 Adding AAA\_ATT\_CALLED\_STATION\_ID(30\* index=2Sep 23 15:15:43.912: 00:40:96:ac:dd:05 Adding AAA\_ATT\_NAS\_PORT(5) index=3\* Sep 23 15:15:43.912: 00:40:96:ac:dd:05 Adding AAA ATT NAS IP ADDRESS(4) index=4\* (Sep 23 15:15:43.912: 00:40:96:ac:dd:05 Adding AAA\_ATT\_NAS\_IDENTIFIER(32\* index=5 Sep 23 15:15:43.912: 00:40:96:ac:dd:05 Adding AAA ATT\_VAP\_ID(1) index=6\* Sep 23 15:15:43.912: 00:40:96:ac:dd:05 Adding AAA\_ATT\_SERVICE\_TYPE(6) index=7\* Sep 23 15:15:43.912: 00:40:96:ac:dd:05 Adding AAA\_ATT\_FRAMED\_MTU(12) index=8\* Sep 23 15:15:43.912: 00:40:96:ac:dd:05 Adding AAA\_ATT\_NAS\_PORT\_TYPE(61) index=9\* Sep 23 15:15:43.915: 00:40:96:ac:dd:05 Adding AAA\_ATT\_EAP\_MESSAGE(79) index=10\* Sep 23 15:15:43.915: 00:40:96:ac:dd:05 Adding AAA\_ATT\_RAD\_STATE(24) index=11\* Sep 23 15:15:43.915: 00:40:96:ac:dd:05 Adding AAA\_ATT\_MESS\_AUTH(80) index=12\* = Sep 23 15:15:43.915: 00:40:96:ac:dd:05 AAA EAP Packet created request\* !!!! ..0x1533a288 ,Sep 23 15:15:43.915: 00:40:96:ac:dd:05 Sending EAP Attribute (code=1\* length=19, id=3) for mobile 00:40:96:ac:dd:05 Sep 23 15:15:43.915: 00000000: 01 03 00 13 11 01 00 08 29 23 be 84 e1 6c d6 ae\* ..l...#(..... Sep 23 15:15:43.915: 00000010: 41 42 43\* ABC Sep 23 15:15:43.915: 00:40:96:ac:dd:05 [BE-req] Sending auth request to\* (RADIUS' (proto 0x140001' 'Sep 23 15:15:43.918: 00:40:96:ac:dd:05 [BE-resp] AAA response 'Success\* Sep 23 15:15:43.918: 00:40:96:ac:dd:05 [BE-resp] Returning AAA response\* Sep 23 15:15:43.918: 00:40:96:ac:dd:05 AAA Message 'Success' received for\* mobile 00:40:96:ac:dd:05 ,Sep 23 15:15:43.918: 00:40:96:ac:dd:05 processing avps[0]: attribute 8\* vendorId 0, valueLen 4 ,Sep 23 15:15:43.918: 00:40:96:ac:dd:05 processing avps[1]: attribute 79\* vendorId 0, valueLen 35 ,Sep 23 15:15:43.918: 00:40:96:ac:dd:05 Received EAP Attribute (code=2\* length=35,id=3) for mobile 00:40:96:ac:dd:05 Sep 23 15:15:43.918: 00000000: 02 03 00 23 11 01 00 18 03 66 2c 6a b3 a6 c3 4c\* f,j...#... Sep 23 15:15:43.918: 00000010: 98 ac 69 f0 1b e8 8f a2 29 eb 56 d6 92 ce 60 a6\* .`...i....).V.. Sep 23 15:15:43.918: 00000020: 41 42 43\* ABC ,Sep 23 15:15:43.918: 00:40:96:ac:dd:05 processing avps[2]: attribute 1\*

vendorId 9, valueLen 16

- vendorId 0, valueLen 16

**ملاحظة:** تم تضمين بعض البنود في إخراج تصحيح الأخطاء بسبب قيود المساحة.

4. راقبت ال log on ال WLC in order to كحصت إن ال radius نادل يستلم المستعمل مسوغات. طقطقة مدرب in order to فحصت ال log من ال WLC GUI. من القائمة الموجودة على الجانب الأيسر، انقر فوق إحصائيات order to. فحصت ال log من ال WLC GUI. من القائمة الموجودة على الجانب الأيسر، انقر فوق إحصائيات وانقر فوق خادم RADIUS. من القائمة الموجودة على الحالات، لا يستقبل خادم RADIUS وانقر فوق خادم الحالات، لا يستقبل خادم RADIUS بيانت اعتماد الحالات، لا يستقبل خادم RADIUS من القائمة الموجودة على الحالات، لا يستقبل خادم RADIUS وانقر فوق خادم RADIUS على عنصر التحكم في الشبكة المحلية اللاسلكية بيانات اعتماد المستخدم أبدا إذا كان تكوين خادم RADIUS على عنصر التحكم في الشبكة المحلية اللاسلكية (WLC) غير صحيح.هذه هي الطريقة التي تظهر بها السجلات على عنصر التحكم في الشبكة المحلية اللاسلكية (WLC) إذا تم تكوين معلمات التي تظهر بها السجلات على عنصر التحكم في الشبكة المحلية اللاسلكية (WLC)

|                                    |           |             |                       |          |             |                 |          |                     | صحيح:          |
|------------------------------------|-----------|-------------|-----------------------|----------|-------------|-----------------|----------|---------------------|----------------|
| Cinco Statume                      |           |             |                       |          |             |                 | Save C   | onfiguration   Pinj | Logout Refrest |
| A.A. management                    | MONITOR   | WLANS       | CONTROLLER            | WIRELESS | SECURITY    | MANAGEMENT      | COMMANDS | HELP                |                |
| Monitor                            | Trap Logs |             |                       |          |             |                 |          |                     | Clear Log      |
| Summary                            | Number of | f Traps sit | ce last reset         | 1        |             |                 |          |                     |                |
| Statistics                         | Number of | f Traps sir | ice log last view     | red 1    |             |                 |          |                     |                |
| Ports                              | 100       | ustern Tim  |                       |          | True        |                 |          |                     |                |
| Wireless                           | Log 5     | ystem fin   | 10<br>1.1.2.1.6.20.06 |          | trop        | and the second  | and in a |                     |                |
| Rogue APs                          | 0 11      | re Apr 4 1  | 553116 2006           |          | NO RACIUS S | ervers are kesp | onding   |                     |                |
| Rogue Clients                      |           |             |                       |          |             |                 |          |                     |                |
| Adhoc Rogues                       |           |             |                       |          |             |                 |          |                     |                |
| 802.11a Radios<br>802.11b/c Radios |           |             |                       |          |             |                 |          |                     |                |
| Clients                            |           |             |                       |          |             |                 |          |                     |                |
| RADIUS Servers                     |           |             |                       |          |             |                 |          |                     |                |
|                                    |           |             |                       |          |             |                 |          |                     |                |

يمكنك إستخدام مجموعة من الأمر show wlan summary للتعرف على أي من شبكات WLAN لديك تستخدم مصادقة خادم RADIUS. ثم يمكنك عرض الأمر show client summary لترى أي عناوين MAC (العملاء) تمت مصادقتها بنجاح على شبكات WLAN الخاصة ب RADIUS. يمكنك أيضا ربط هذا مع Cisco Secure ACS يمر بمحاولات أو محاولات فاشلة سجل.

#### <u>تلميحات استكشاف المشكلات وإصلاحها</u>

- تحقق من أن خادم RADIUS في حالة على وحدة التحكم، وليس على أو .
- أستخدم الأمر ping للتحقق من إمكانية الوصول إلى خادم Radius من عنصر التحكم في الشبكة المحلية اللاسلكية (WLC).
- تحقق مما إذا تم تحديد خادم RADIUS من القائمة المنسدلة للشبكة المحلية اللاسلكية (SSID) (WLAN).
- إذا كنت تستخدم WPA، فعليك تثبيت أحدث إصلاح عاجل WPA ل Windows XP SP2. كما يجب عليك ترقية برنامج تشغيل العميل إلى أحدث إصدار.
- إذا قمت بتنفيذ PEAP، على سبيل المثال الشهادات مع XP و SP2 حيث تتم إدارة البطاقات بواسطة الأداة المساعدة Microsoft Wireless-0، تحتاج إلى الحصول على تصحيح KB885453 من Microsoft.إذا كنت تستخدم مسبب Windows Zero Config/client، فقم بتعطيل تمكين إعادة الاتصال السريع. يمكنك تحقيق ذلك إذا أخترت خصائص توصيل الشبكة اللاسلكية > الشبكات اللاسلكية > الشبكات المفضلة. ثم أختر SSID > حصائص > فتح > WEP > مصادقة > نوع PEAP > حصائص > تمكين إعادة الاتصال السريع . يمكنك بعد ذلك العثور على الخيار لتمكين أو تعطيل في نهاية النافذة.
- إذا كانت لديك بطاقات Intel 2200 أو 2915، فارجع إلى البيانات الموجودة على موقع الويب الخاص بشركة Intel حول المشكلات المعروفة التي تتعلق ببطاقاتها:<u>الاتصال بشبكة الاتصال PRO/Wireless 2200BG من</u> Intel®الاتصال بشبكة الاتصال PRO/Wireless 2915ABG من Intel®قم بتنزيل أحدث برامج التشغيل من Intel لتجنب أي مشكلات. يمكنك تنزيل برامج تشغيل Intel على موقع Intel.com
- إذا تم تمكين ميزة تجاوز الفشل القوية في عنصر التحكم في الشبكة المحلية اللاسلكية (WLC)، فإن عنصر التحكم في الشبكة المحلية اللاسلكية (WLC) يكون عدائيا للغاية لوضع علامة على خادم AAA على أنه . ولكن، لا ينبغي القيام بذلك لأنه من المحتمل أن لا يستجيب خادم AAA لذلك العميل المعين فقط، إذا قمت بالتجاهل

الصامت. يمكن أن يكون إستجابة لعملاء آخرين صحيحين بشهادات صالحة. ولكن، لا يزال بإمكان عنصر التحكم في الشبكة المحلية اللاسلكية (WLC) تمييز خادم AAA على أنه وأنه . للتغلب على هذا الأمر، قم بتعطيل ميزة تجاوز الفشل القوية. قم بإصدار الأمر **config radius aggressive-failover disable** disable من واجهة المستخدم الرسومية (GUI) لوحدة التحكم لتنفيذ هذا. في حالة تعطيل هذا الإجراء، يفشل وحدة التحكم فقط في الوصول إلى خادم AAA التالي إذا كان هناك ثلاثة عملاء متتالين يخفقون في تلقي إستجابة RADIUS. RADIUS.

#### التعامل مع مؤقتات EAP

اثناء مصادقة 802.1x، قد يرى المستخدم رسالة الخطا معيد: xx:xx:xx:xx:xx الثناء مصادقة Eapol\_key\_retrans\_for\_mobile: мах الخطأ xx:xx:xx:xx:xx

تشير رسائل الخطأ هذه إلى أن العميل لم يستجب في الوقت المناسب لوحدة التحكم أثناء تفاوض مفتاح WPA 802.1x)). يقوم جهاز التحكم بتعيين مؤقت للاستجابة أثناء التفاوض الأساسي. بشكل نموذجي، عندما ترى هذه الرسالة، فإنه يرجع إلى وجود مشكلة مع الطالب. تأكد من تشغيل أحدث إصدارات برامج تشغيل العملاء والبرامج الثابتة. على عنصر التحكم في الشبكة المحلية اللاسلكية (WLC)، يوجد عدد قليل من وحدات توقيت EAP التي يمكنك معالجتها للمساعدة في مصادقة العميل. تتضمن مؤقتات EAP هذه:

```
EAP-Identity-Request Timeout
EAP-Identity-Request Max Retries
(EAP-Request Timeout (seconds
EAP-Request Max Retries
EAPOL-Key Timeout
EAPOL-Key Max Retries
```

قبل أن تتمكن من معالجة هذه القيم، تحتاج إلى فهم ما تقوم به، وكيف سيؤثر تغييرها على الشبكة:

- مهلة EAP-IDENTITY-REQUEST:يؤثر هذا المؤقت على طول فترة الانتظار بين طلبات هوية EAP. بشكل افتراضي، هذه ثانية واحدة (4.1 وأقل) و 30 ثانية (4.2 وأكبر). والسبب في هذا التغيير هو أن بعض العملاء، والخوذ اليدوية، والهواتف، والماسحات الضوئية وما إلى ذلك، واجهوا صعوبة في الاستجابة بالسرعة الكافية. أجهزة مثل الحواسيب المحمولة، عادة لا تتطلب التعامل مع هذه القيم. القيمة المتاحة هي من 1 إلى 120.إذا، ماذا يحدث عندما يتم تعيين هذه السمة على قيمة 30؟ عندما يتصل العميل لأول مرة، فإنه يرسل بداية EAPOL إلى الشبكة، ويرسل عنصر التحكم في الشبكة المحلية اللاسلكية (WLC) حزمة EAP، طالبا هوية المستخدم أو الجهاز. إذا لم يستلم عنصر التحكم في الشبكة المحلية اللاسلكية (WLC) حزمة EAP، طالبا هوية المستخدم أو آخر بعد 30 ثانية من الأول. يحدث هذا عند التوصيل الأولي، وعندما يجول العميل.ماذا يحدث عندما نزيد هذا المهاز. إذا لم يستلم عنصر التحكم في الشبكة المحلية اللاسلكية (WLC)) حزمة EAP، طالبا هوية المستخدم أو أخر بعد 30 ثانية من الأول. يحدث هذا عند التوصيل الأولي، وعندما يجول العميل.ماذا يحدث عندما نزيد هذا المؤقت؟ إذا كان كل شيء على ما يرام، فلن يكون هناك تأثير. ومع ذلك، إذا كانت هناك مشكلة في الشبكة (بما تأخيرات في اتصال الشبكة. على سبيل المثال، إذا قمت بضبط المؤقت على القيمة القصوى 120 ثانية، فإن عنصر في ذلك مشاكل العملاء أو مشاكل نقطة الوصول أو مشاكل في التردد اللاسلكي)، فقد تتسبب في حدوث المؤقت؟ إذا كان كل شيء على سبيل المثال، إذا قمت بضبط المؤقت على القيمة القصوى 120 ثانية، فإن عنصر في ذلك مشاكل العملاء أو مشاكل نقطة الوصول أو مماكل في التردد اللاسلكي)، فقد تتسبب في حدوث تأخيرات في اتصال الشبكة. على سبيل المثال، إذا قمت بضبط المؤقت على القيمة القصوى 120 ثانية، فإن عنصر من من علي من قبل المربكة المحلية اللاسلكية (WLC)، فقد قمنا بإنشاء المؤل ولم التحكم في الشبكة المحلية اللاسلكية (WLC)، فقد قمنا بإنشاء انقطاع لمدة التحكم في السبكة المحلية اللاسلكية (WLC)، فقد قمنا بإنشاء انقطاع لمدة دقيقتين على الأقل لهذا العميل.التوصيات الخاصة بهذا المؤقت هي 5. في هذا الوقت، لا يوجد سبب لوضع هذا المؤقت بأقصى قيمة له.
- الحد الأقصى لعمليات إعادة محاولة EAP-Identity-Request: يقصد ب Max Retries Value عدد المرات التي تقوم فيها وحدة التحكم في الشبكة المحلية اللاسلكية (WLC) بإرسال طلب الهوية إلى العميل، قبل إزالة إدخالها من MSCB. وبمجرد الوصول إلى الحد الأقصى لعمليات إعادة المحاولة، يرسل عنصر التحكم في الشبكة المحلية اللاسلكية (MSCB. وبمجرد الوصول إلى الحد الأقصى لعمليات إعادة المحاولة، يرسل عنصر التحكم في الشبكة المحلية اللاسلكية (WLC). وبمجرد الوصول إلى الحد الأقصى لعمليات إعادة المحاولة، يرسل عنصر التحكم في الشبكة المحلية اللاسلكية (WLC). وبمجرد الوصول إلى الحد الأقصى لعمليات إعادة المحاولة، يرسل عنصر التحكم في الشبكة المحلية اللاسلكية (WLC) وبمجرد الوصول إلى الحد الأقصى لعمليات ما يفرض عليه إعادة تشغيل عملية PAC. القيمة المتاحة هي من 1 إلى 20. وبعد ذلك، سننظر في هذه المسألة بمزيد من التفصيل.الحد الأقصى لإعادة المحاولة يعمل مع مية من 1 إلى 20. وبعد ذلك، سننظر في هذه المسألة بمزيد من التفصيل.الحد الأقصى لإعادة المحاولة يعمل مع مهلة الهوية. إذا تم تعيين مهلة هويتك إلى 120، ويحاول الحد الأقصى إعادة المحاولة إلى 2400 ويحاول الحد الأقصى إعادة المحاولة يقص مع مهلة الهوية. إذا تم تعيين مهلة هويتك إلى 120، ويحاول الحد الأقصى إعادة المحاولة إلى 2400 ويحاول الحد الأقصى إعادة المحاولة إلى 20 كم يستغرق مع مهلة الهوية. إذا تم تعيين مهلة هويتك إلى 120، ويحاول الحد الأقصى إعادة المحاولة إلى 20 كم يستغرق 140 (أو 120 \* 20). وهذا يعني أن إزالة العميل سوف تستغرق 40 دقيقة، ثم إعادة تشغيل عملية ABC. إذا

قمت بتعيين مهلة الهوية إلى 5، بقيمة الحد الأقصى لإعادة المحاولة 12، فسوف تستغرق 60 (أو 5 \* 12). خلافا للمثال السابق، تبقى دقيقة واحدة حتى تتم إزالة العميل ويتوجب عليه بدء EAP من جديد.التوصيات الخاصة بالحد الأقصى لعمليات إعادة المحاولة هي *1*2.

- مهلة مفتاح EAPOL-Key بالنسبة لقيمة مهلة EAPOL-Key بين نقطة الوصول والعميل، فإن نقطة الوصول سترسل المفتاح وهذا يعني أنه عندما يتم تبادل مفاتيح EAPOL بين نقطة الوصول والعميل، فإن نقطة الوصول سترسل المفتاح وتنتظر حتى ثانية واحدة بشكل افتراضي حتى يتمكن العميل من الاستجابة. بعد انتظار قيمة الوقت المحددة، تعيد نقطة الوصول إرسال المفتاح مرة أخرى. يمكنك إستخدام الأمر config advanced eap eapol-key-timeout نقطة الوصول إرسال المفتاح مرة أخرى. يمكنك إستخدام الأمر 5000 مللي ثانية، بينما تسمح الرموز *time*>> لتغيير هذا الإعداد. تتراوح القيم المتوفرة في 6.0 بين 200 و 5000 مللي ثانية، بينما تسمح الرموز السابقة ل 6.0 بالقيم بين 1 و 5 ثوان. تذكر دائما أنه إذا كان لديك عميل لا يستجيب لمحاولة رئيسية، فإن تمديد الوقت للخارج يمكن أن يمنحهم وقتا أكثر قليلا للرد. ومع ذلك، قد يؤدي هذا أيضا إلى إطالة الوقت الذي يستغرقه عنصر التحكم في الشبكة المحلية اللاسلكية (WLC)/نقطة الوصول لإلغاء مصادقة العميل حتى تبدأ عملية عنصر التحكم في الشبكة المحلية اللاسلكية (WLC)/نقطة الوصول لإلغاء مصادقة العميل حتى تبدأ عملية
  - عمليات إعادة محاولة مفتاح Eapol:بالنسبة لقيمة عمليات إعادة المحاولة القصوى الخاصة ب EAPOL-Key، يكون الافتراضي هو 2. وهذا يعني أننا سنعيد محاولة المفتاح الأصلي للعميل مرتين. يمكن تغيير هذا الإعداد باستخدام الأمر Config advanced eap eapol-key retries - تتراوح القيم المتاحة بين 0 و 4 محاولات. باستخدام القيمة الافتراضية لمهلة EAPOL-Key (أي ثانية واحدة) والقيمة الافتراضية لإعادة محاولة (2) EAPOL-Key، سيتم تنفيذ العملية كما يلي إذا لم يستجب العميل لمحاولة المفتاح الأولية:ترسل نقطة الوصول محاولة مفتاح إلى العميل.تنتظر ثانية واحدة للرد.في حالة عدم وجود رد، يتم إرسال أول إعادة محاولة لل EAPOL-Key (2)، سيتم تنفيذ العملية كما يلي إذا لم يستجب العميل لمحاولة المفتاح الأولية:ترسل نقطة الوصول محاولة مفتاح إلى العميل.تنتظر ثانية واحدة للرد.في حالة عدم وجود رد، يتم إرسال أول إعادة محاولة لل EAPOL-Key (2 لل EAPOL-Key تنتظر ثانية واحدة للرد.في حالة عدم وجود رد، يتم إرسال أول إعادة محاولة الثانية.في حالة عدم إستجابة العميل حتى الآن واستيفاء قيمة إعادة المحاولة، يتم إلغاء مصادقة العميل. مرة أخرى، كما هو الحال مع مهلة EAPOL-Key، قد يوسيع قيمة إعادة المحاولة، يتم إلغاء مصادقة العميل. مرة أخرى، كما هو الحال مع مهلة EAPOL-Key، قد يكون توسيع قيمة إعادة محاولة ومادقة العميل. مرة أخرى، كما هو الحال مع مهلة EAPOL-Key، قد يكون توسيع قيمة إعادة محاولة ومعاد في المصادقة عليها قد تطول.

### <u>إستخراج ملف الحزمة من خادم ACS RADIUS لاستكشاف الأخطاء وإصلاحها</u>

إذا كنت تستخدم ACS كخادم RADIUS خارجي، يمكن إستخدام هذا القسم لاستكشاف أخطاء التكوين وإصلاحها. الحزمة.cab هو ملف zip يحتوي على كل الملفات الضرورية الضرورية الضرورية order to تحريت ACS بكفاءة. يمكنك إستخدام أداة CSSupport.exe المساعدة لإنشاء الحزمة.cab، أو يمكنك تجميع الملفات يدويا.

راجع قسم <u>إنشاء ملف packages.cab</u> في *الحصول على معلومات الإصدار و AAA تصحيح الأخطاء ل Cisco Secure ACS ل Windows* للحصول على مزيد من المعلومات حول كيفية إنشاء ملف الحزمة واستخراجه من WCS.

## معلومات ذات صلة

- مثال تكوين نقاط الوصول في الوضع Lightweight
- ترقية برنامج Wireless LAN Controller (WLC)
- <u>مرجع أوامر وحدة تحكم شبكة LAN اللاسلكية من Cisco</u>
  - الدعم التقني والمستندات Cisco Systems

ةمجرتاا مذه لوح

تمجرت Cisco تايان تايانق تال نم قعومجم مادختساب دنتسمل اذه Cisco تمجرت ملاعل العامي عيمج يف نيم دختسمل لمعد يوتحم ميدقت لقيرشبل و امك ققيقد نوكت نل قيل قمجرت لضفاً نأ قظعالم يجرُي .قصاخل امهتغلب Cisco ياخت .فرتحم مجرتم اممدقي يتل القيفارت عال قمجرت اعم ل احل اوه يل إ أم اد عوجرل اب يصوُتو تامجرت الاذة ققد نع اهتي لوئسم Systems الما يا إ أم الا عنه يل الان الانتيام الال الانتيال الانت الما